# Intermec<sup>.</sup>

## Smart Wedge Lite 1.0.1.0 User Guide (For Wired Device Only with RS232 interface - Win XP/ Vista / Win 7)

This only works with standard ASCII characters. It does not support double byte or Unicode characters sets.

#### Steps:

1. Install the application by executing Setup.exe. Make sure you have Administrator level rights.

| Documents | library |
|-----------|---------|
| Tamp      |         |

| Temp                 |                   |          |                   |                     |
|----------------------|-------------------|----------|-------------------|---------------------|
| Name                 | Туре              | Size     | Date created      | Date modified       |
| of setup.exe         | Application       | 419 KB   | 2013/1/8 PM 02:59 | 2012/11/16 AM 02:45 |
| 📸 SmartWedgeLite.msi | Windows Installer | 1,838 KB | 2013/1/8 PM 02:59 | 2012/11/16 AM 02:46 |

#### 2. Execute the SmartWedgeLite application.

| Name                        | Date modified    | Туре                | Size   |
|-----------------------------|------------------|---------------------|--------|
| ConfigGenNet.dll            | 2012/11/16 AM 11 | Application extens  | 37 KB  |
| EnableLaunchApplication.js  | 2012/11/16 AM 11 | JScript Script File | 6 KB   |
| 🔄 InstallBannerIntermec.jpg | 2012/11/16 AM 11 | JPEG image          | 14 KB  |
| 🐬 SmartWedge.ico            | 2012/11/16 AM 11 | Icon                | 39 KB  |
| 🐬 SmartWedgeLite.exe        | 2012/11/16 AM 11 | Application         | 596 KB |
| SmartWedgeLite.exe.config   | 2012/11/16 AM 11 | XML Configuration   | 3 KB   |
| SmartWedgeLite_Readme.txt   | 2012/11/16 AM 11 | Text Document       | 10 KB  |
| STC_BTConnect.dll           | 2012/11/16 AM 10 | Application extens  | 24 KB  |
| lain wcl.dll                | 2012/11/16 AM 11 | Application extens  | 984 KB |
| i wcl2wbt.dll               | 2012/11/16 AM 11 | Application extens  | 180 KB |

3. Make sure your scan engine is connected to your computer COM port and powered ON.

#### 4. Application starts and click Add COM port icon.

| Smart WengeLite              | 2 1000   |    | X |
|------------------------------|----------|----|---|
| Scanner COM Ports Tools Help |          |    |   |
| 1 🛪 🕼 📝 🍠 🤇 🖓 1              |          |    |   |
| Ty Name                      | Address  | St |   |
| Add COM port                 |          |    |   |
|                              |          |    |   |
|                              |          |    |   |
|                              |          |    |   |
|                              |          |    |   |
|                              |          |    |   |
|                              |          |    |   |
|                              |          |    |   |
|                              |          |    |   |
|                              |          |    |   |
|                              |          |    |   |
|                              |          |    |   |
| No Bluetooth Driver          | Intermec |    |   |

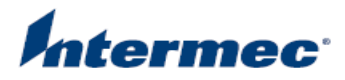

5. Select COM port & RS232 parameters and click OK.

| SmartWedgeLite | X         |
|----------------|-----------|
| Com name: COM2 | •         |
| Baudrate:      | 57600 💌   |
| Data bits:     | 8 🔻       |
| Parity:        | None      |
| Stop bits:     | 1         |
|                | Cancel Ok |

6. Status will show Green or Red icon to indicate connection status.

| MartWedgeLite                 |             | MartWedgeLite                 |            |
|-------------------------------|-------------|-------------------------------|------------|
| Scanners COM Ports Tools Help | p           | Scanners COM Ports Tools Help |            |
| R 3 3 7 7 2 4                 |             | 🛛 🕄 🎜 🍠 🦉 🔇                   |            |
| Ty Name                       | Address St  | Ty Name                       | Address St |
|                               | - COM ports | -                             | COM ports  |
| COM2                          |             | COM2                          |            |
|                               |             |                               |            |

7. Option Settings : Only items in RED box are related to RS232 connection. Other settings are for Bluetooth Scanners use.

| SmartWedgeLite                                    |  |  |  |
|---------------------------------------------------|--|--|--|
| Standard Filtering                                |  |  |  |
| Default PIN number: ••••                          |  |  |  |
| Emit a beep locally when barcode data is received |  |  |  |
| ✓ Reduce SmartWedgeLite in SysTray                |  |  |  |
| Start SmartWedegeLite as Windows starts           |  |  |  |
| Wedging method                                    |  |  |  |
| Standard                                          |  |  |  |
| Remote Desktop compatibility                      |  |  |  |
|                                                   |  |  |  |
| Cancel Ok                                         |  |  |  |

- Emit a beep locally when barcode data is received beep sound is generated by computer when barcode data is received.
- Reduce SmartWedgeLite in Sys Tray System tray will show icon as follows:

|                                    | 🛛 📃 🛛 SmartWedgeLite        |
|------------------------------------|-----------------------------|
|                                    | - 🔨 🕫 🗔 🛱 💡                 |
| To exit application: Right-click m | ouse/pointer and click Exit |
|                                    | Exit                        |

• Start SmartWedegeLite as Window starts – autostart this application when Windows is booted

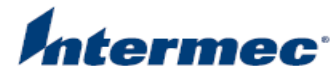

- Wedging Method using different Windows API calls, select which method is preferred
  - o Standard
  - Remote Desktop Compatible (Windows Remote Desktop Protocol)
    \* RDP method applies to all kind of incoming data be it from a BT device or from a serial device
- 8. To remove COM port, click on COM port you want to remove and click Remove COM port icon.

| 🚿 SmartWedge | Lite            |           |    |
|--------------|-----------------|-----------|----|
| Scanners 🍫   | M Ports Tools   | Help      |    |
| S S 🔊 💆      | 7 2 🚳           |           |    |
| Ty Name      | ſ               | Address   | St |
|              | Remove COM port | COM ports |    |
| COM2         |                 |           | 9  |
|              |                 |           |    |

9. Open any word processor application (MS-Word, Notepad, Wordpad.....) and make sure this is active window and scan any barcode.

| Untitled - Notepad                                                                          |
|---------------------------------------------------------------------------------------------|
| File Edit Format View Help                                                                  |
| 0123456789012                                                                               |
| 1234567                                                                                     |
| 1234567890128                                                                               |
| Intermec Technologies Corporation<br>6001 36th Avenue West<br>Everett, WA 98203-9280<br>USA |
| Intermec Technologies Corporation<br>6001 36th Avenue West<br>Everett, WA 98203-9280<br>USA |
|                                                                                             |

NOTE : If RS232 interface BAUD rate is wrong, you will get garbled data. Make sure your scan engine is correctly configured as mentioned in step 5.

| Un   | titled - Notepad |           |                                       | <b>*</b>  |
|------|------------------|-----------|---------------------------------------|-----------|
| File | Edit Format V    | iew Help  |                                       |           |
| æĩ   | fĩø‴ĩ€æĩf        | ~~~۾~`f`  | ~~~~~~~~~~~~~~~~~~~~~~~~~~~~~~~~~~~~~ | (æ€~€     |
|      |                  | 2         | 2 2 2 2 2 2 2 2 2                     |           |
|      |                  |           |                                       |           |
|      |                  |           |                                       |           |
|      |                  |           |                                       |           |
|      |                  |           |                                       |           |
|      | Find             |           |                                       | x         |
|      | Find             |           |                                       |           |
|      | Find what:       | xf~ïøäx€€ |                                       | Eind Next |
|      |                  |           |                                       |           |
|      |                  |           | Direction                             | Cancel    |
|      |                  |           |                                       |           |
|      | Match cas        | se        | Up Op Owr                             |           |
|      | Match cas        | se        | Up ODwr                               |           |
|      | Match cas        | se        |                                       |           |

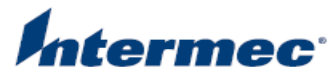

10. Barcodes with Double Byte or Unicode characters will result in garbled characters that are out of standard ASCII table.

Test barcode (QR code)

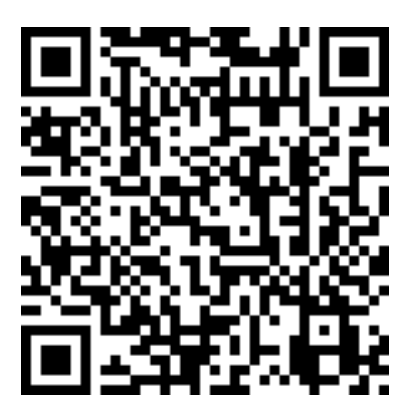

Expected result:

Intermec Technologies Corp./ 易騰邁科技公司@http://www.intermec.com

### Actual Result:

In Notepad

Untitled - Notepad

<u>File E</u>dit F<u>o</u>rmat <u>V</u>iew <u>H</u>elp

Intermec Technologies Corp./ ^Õ"«ç°‰È ZŒöŽi @ http://www.intermec.com

In MS-Word with Tahoma font

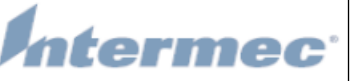

Intermec Technologies Corp./ ^Õ``«ç°‰È<ZŒöŽi @ http://www.intermec.com

---END----

In MS Word with MS-PMincho (Japanese character set)